**คู่มือการใช้งาน** ระบบบริการประชาชนผ่าน ระบบอิเล็คทรอนิกส์ (E-Service)

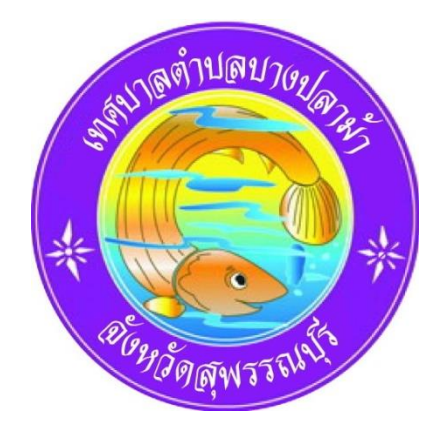

เทศบาลตำบลบางปลาม้า อำเภอบางปลาม้า จังหวัดสุพรรณบุรี

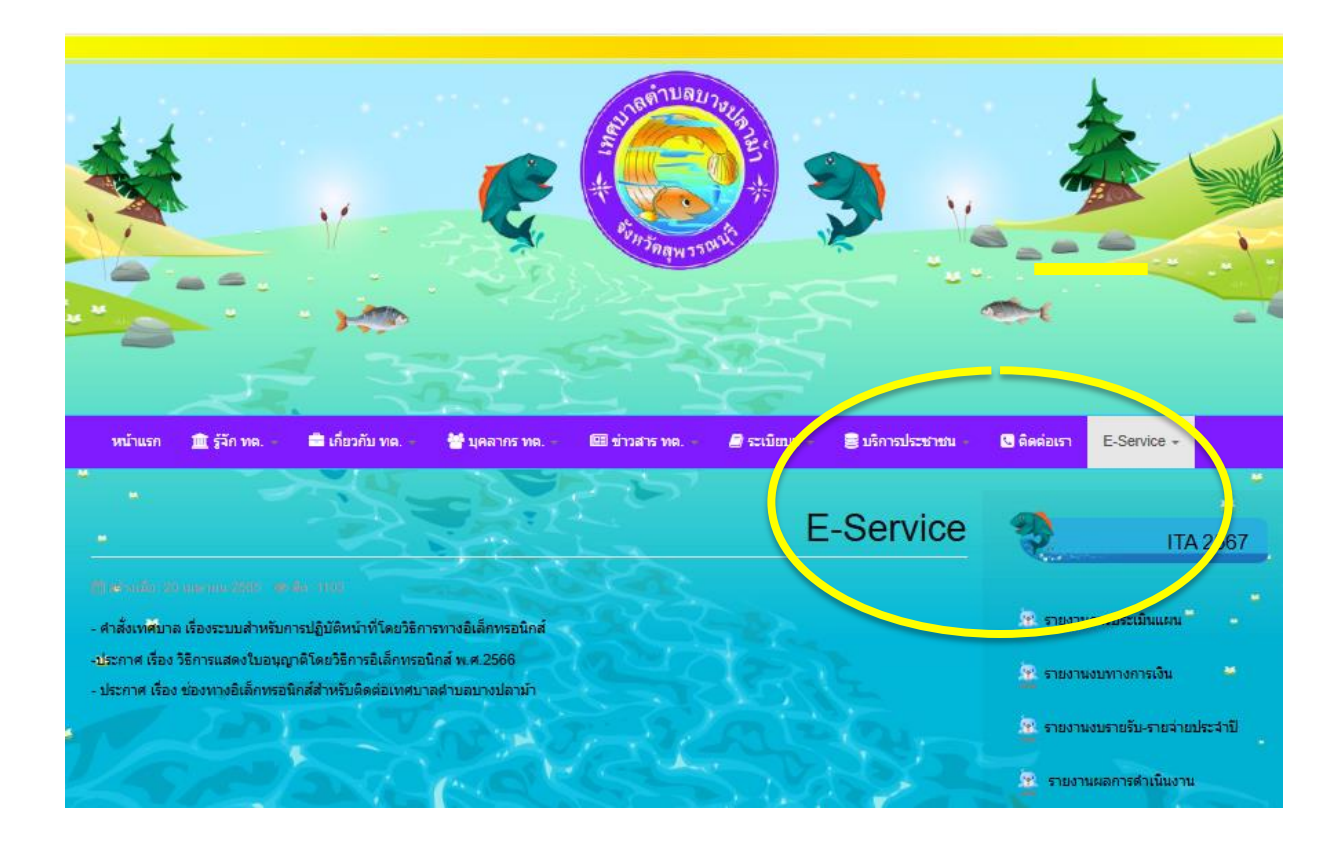

ขั้นตอนในการเข้าใช้งานระบบบริการประชาชนผ่านระบบอิเล็คทรอนิกส์ (E-Service)

- 1. เข้าหน้าเว็บไซต์เทศบาลตำบลท่าระหัด <u>(www.bangplama-sp.go.th)</u>
- เสร็จแล้ว เลือกไอคอนการให้บริการ E-Service (ตามกรอบรูปสีเหลือง)

เมื่อเข้าสู่ระบบบริการประชาชนผ่านระบบอิเล็คทรอนิกส์ (E-Service)
จะพบหน้าต่างเมนู ดังนี้

- คำขอรับบริการออนไลน์

- คำขอรับฟังความคิดเห็นประชาชน

- คำร้องเรียนการทุจริต

- คำรับเรื่องร้องเรียน

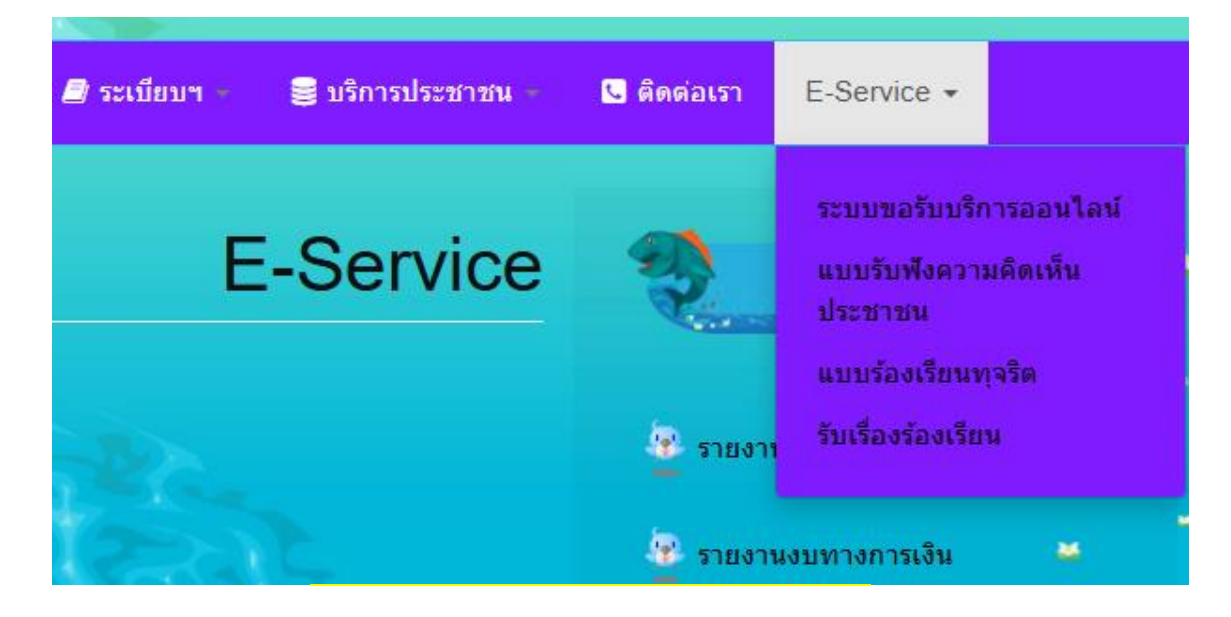

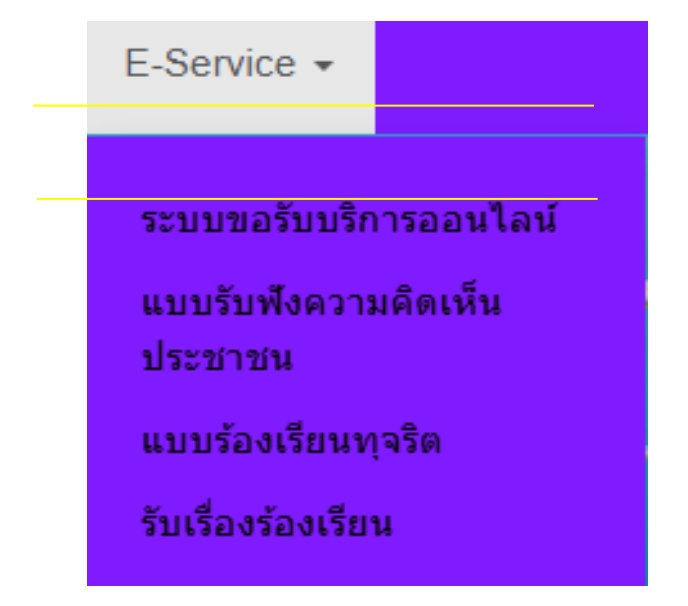

เลือกคำร้องที่ต้องการจะยื่นเข้าสู่ระบบบริการประชาชนผ่านระบบ
อิเล็คทรอนิกส์ (E-Service) ตัวอย่างเช่น

2

| _                         |                                                                                                    |    |
|---------------------------|----------------------------------------------------------------------------------------------------|----|
|                           | ระบบขอรับบริการออนไลน์                                                                                                    |    |
| ชื่อ-สกล                  | • • • • • • • • • • • • • • • • • • •                                                                                             |    |
|                           |                                                                                                    |    |
| หมายเลขโ                  | โทรศัพท์ 🐣                                                                                                    |    |
|                           |                                                                                                    |    |
| อีเมล +                   |                                                                                                    |    |
| เรื่อง *                  |                                                                                                    |    |
| - ครุถ                    | นาเลือกบริการ -                                                                                                    |    |
| รายละเอีย                 | A *                                                                                                    |    |
|                           |                                                                                                    |    |
| แนบไฟล์                   | h                                                                                                    |    |
|                           | Drag and drop files here or Browse                                                                                                | ລ໌ |
|                           | ส่ง กดปุ่มส่ง                                                                                                    |    |
|                           | ขั้นตอนในการบันทึกขอรับบริการออนไลน์                                                                                              |    |
| กรอกข้อม                  | เลในช่องข้อความในช่องที่มีสัญลักษณ์ 🎽 ให้ครบถ้วน ดังนี้                                                                           |    |
| - ชื่อ<br>- เลือ<br>- แจ้ | ้) – สกุล - หมายเลขโทรศัพท์ - อีเมล์<br>อกเรื่องที่จะขอรับบริการ [กรุณาเลือกบริการ] - รายละเอียด<br>นบไฟล์ [ Browse ] (กรอบสีแดง) |    |
| หลังจากก                  | เรอกข้อมูลครบถ้วนแล้ว ให้ผู้ใช้บริการตรวจสอบข้อมูลให้ครบถ้วน หลังจากนั้นกด 📲                                                      |    |
| มูล หลังจ                 | จากนั้นทางเจ้าหน้าที่จะตรวจสอบข้อมูลและส่งเรื่องให้กับเจ้าหน้าที่เพื่อประสานข้อมูล                                                |    |
| ้<br>ม้ยื่นคำร้อ          | วง ต่อไป                                                                                                    |    |
| ข                         | ~                                                                                                    |    |
| ค >>>                     | ขอรบบรการออนเลน                                                                                                    |    |

http://www.bangplama-sp.go.th/index.php/e-service/2022-03-22-03-24-46

ตัวอย่างแบบรับฟังความคิดเห็นประชาชน

|                                        | หัวข้อ *               |
|----------------------------------------|------------------------|
|                                        | 🔸 กรอกข้อมูลให้ครบถ้วน |
|                                        | ขื่อ - นามสกุล *       |
|                                        | 🔸 กรอกข้อมูลให้ครบถ้วน |
| STRATURY NULL                          | หมายเลขโทรศัพท์ *      |
|                                        | 🔸 กรอกข้อมูลให้ครบถ้วน |
| Sur Sage 13 mile                       | E-mail *               |
|                                        | < กรอกข้อมูลให้ครบถ้วน |
| <u>แบบกรอกรับพึงความคิดเห็นประชาชน</u> | รายละเอียด *           |
|                                        | < กรอกข้อมูลให้ครบถ้วน |
| (                                      | รัง – กดปุ่มส่ง        |

# ลิงค์ >> แบบรับฟังความคิดเห็นประชาชน

http://www.bangplama-sp.go.th/index.php/e-service/2022-03-22-04-34-27

### ตัวอย่างคำร้องเรื่องราวร้องเรียนทุจริต

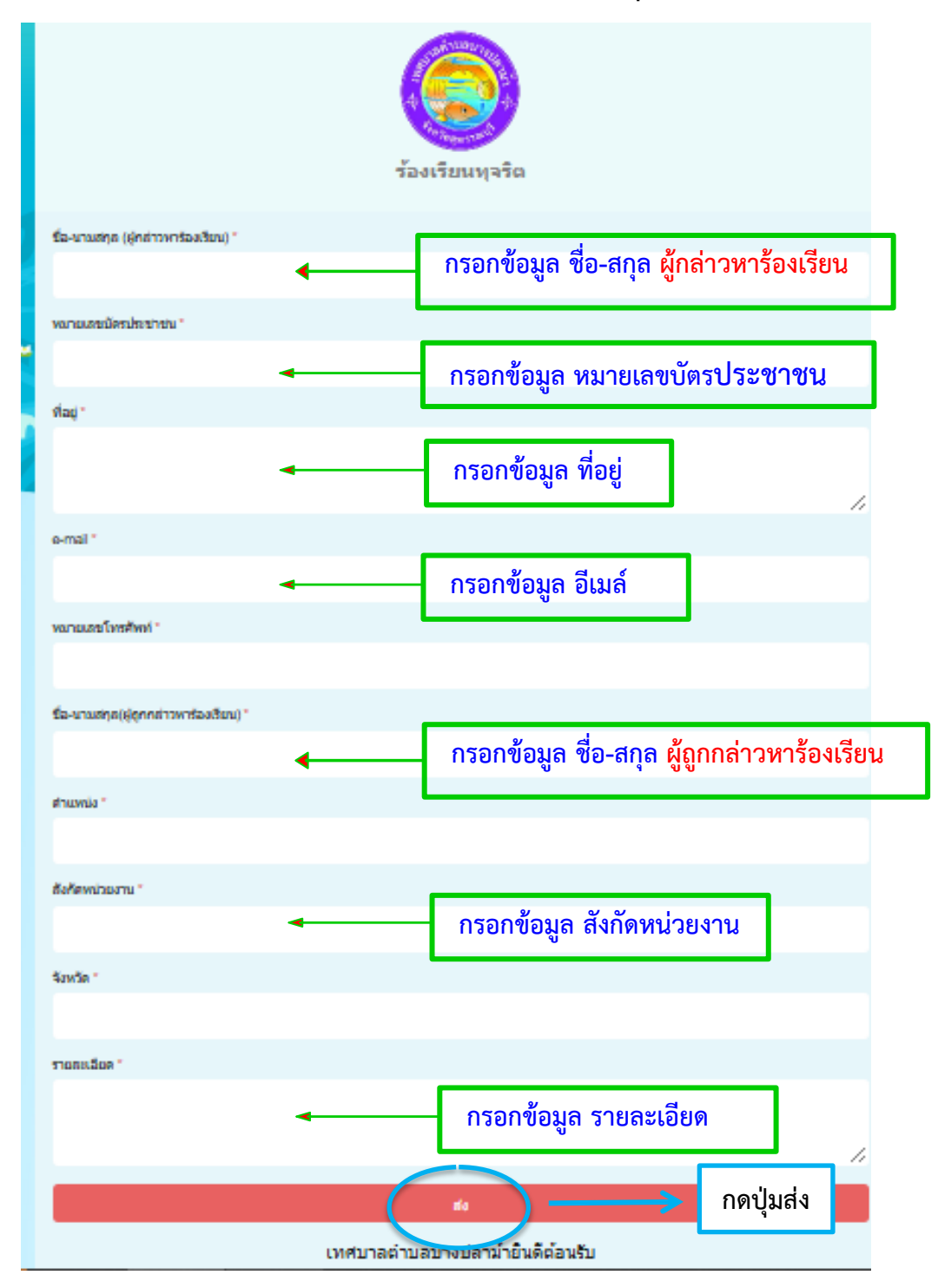

### ลิงค์ >> คำร้องเรื่องราวร้องเรียนทุจริต

http://www.bangplama-sp.go.th/index.php/e-service/2022-03-22-04-49-21

4

# ตัวอย่างคำร้องรับเรื่องร้องเรียน

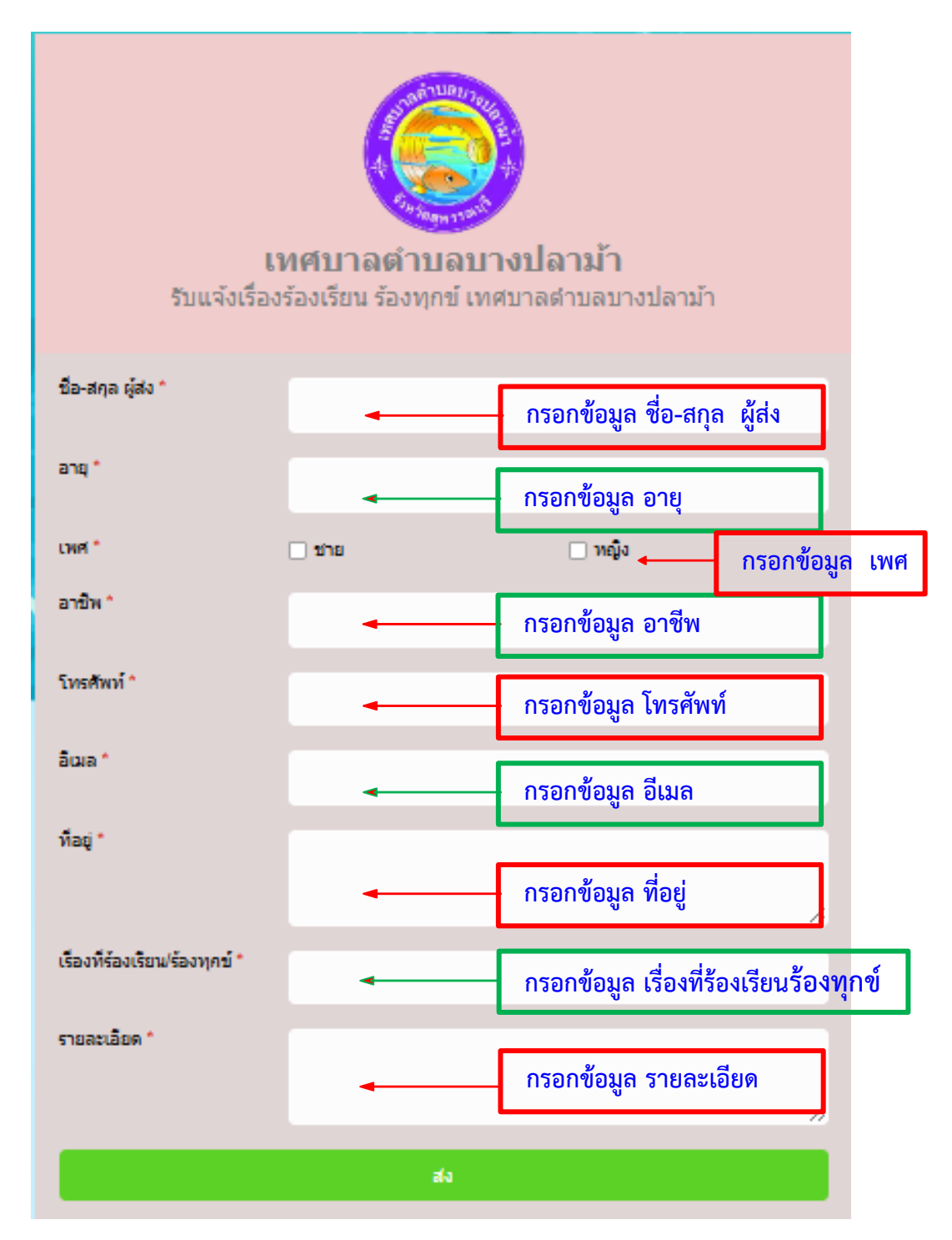

# ลิงค์ >> คำร้องรับเรื่องร้องเรียน

http://www.bangplama-sp.go.th/index.php/e-service/2022-03-24-06-44-47